# RADIO Y PODCAST

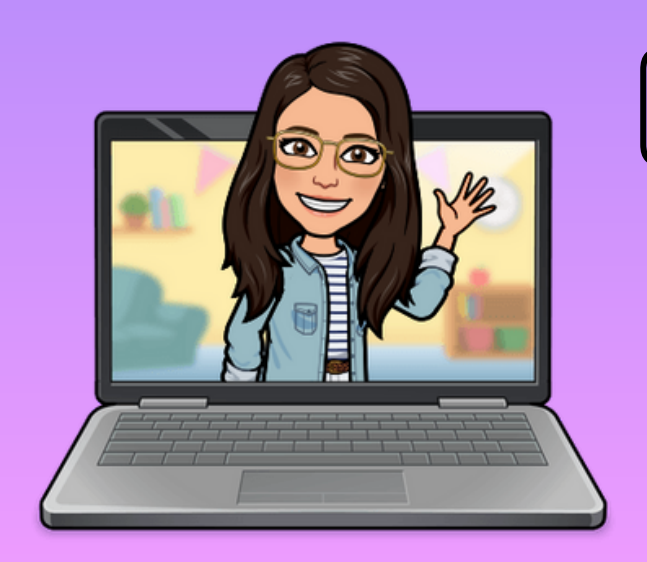

Cristina Figueroa Ruiz cristina.figrui@educa.jcyl.es
@cristinafigruiz
@soyprofeperonohagomagia

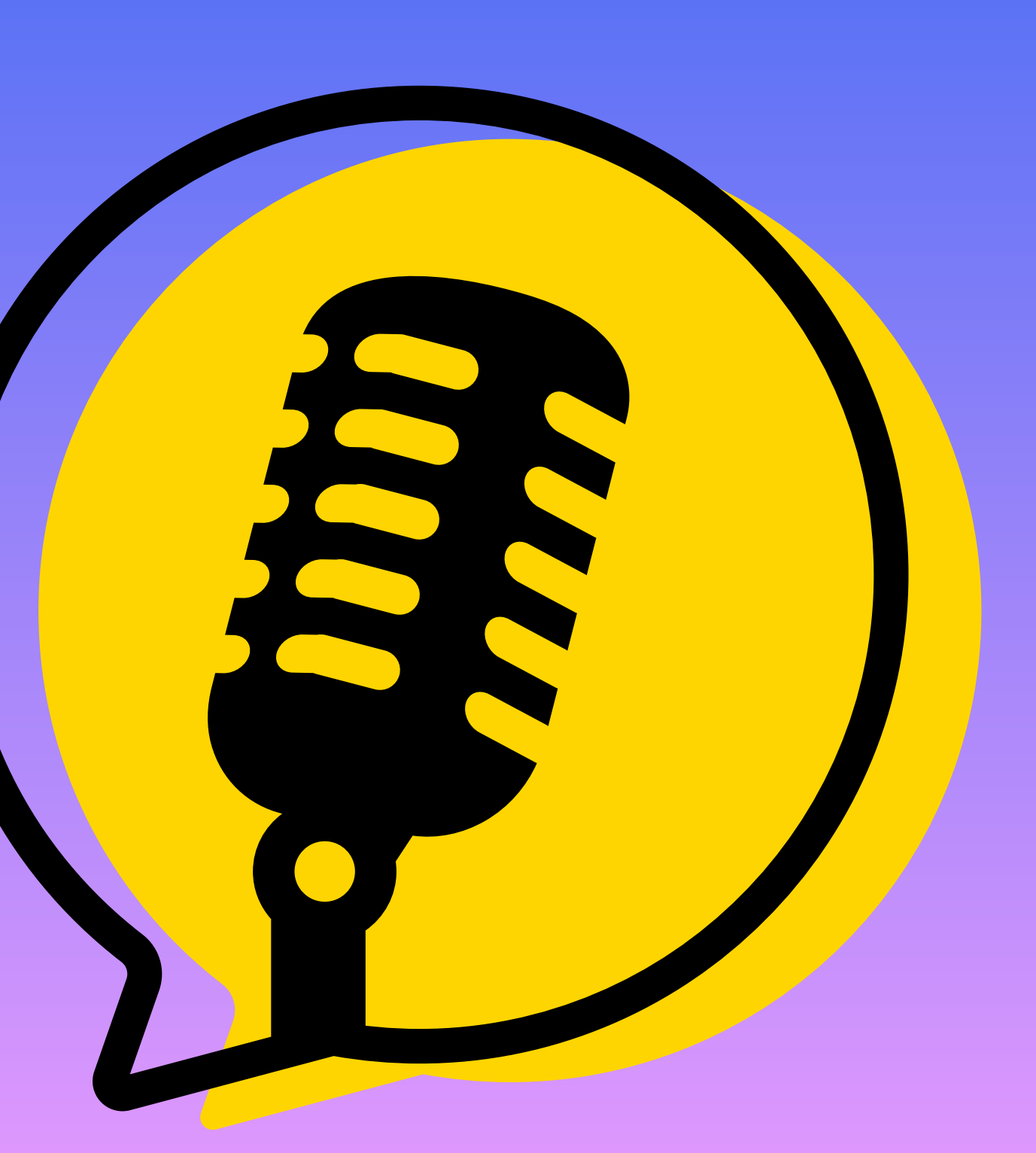

#### Un podcast es un archivo de audio que se puede escuchar online un Al offline.

#### Suele tener un formato de programa: entrevistas, historias, noticias, entretenimiento, cultura, etc.

Se puede grabar en el aula y compartir con la comunidad educativa siempre que se pida consentimiento y se tenga en cuenta la ley de protección de datos.

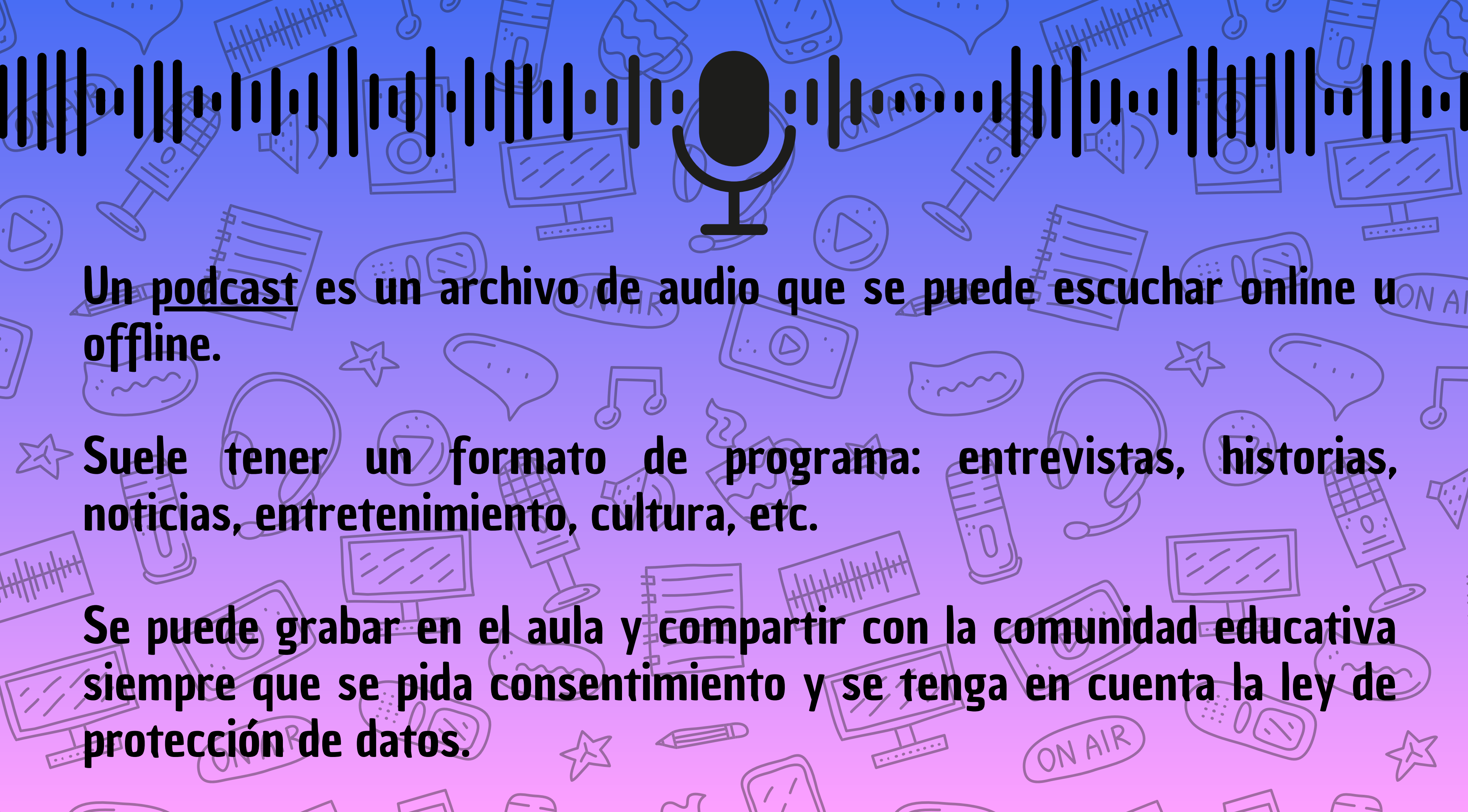

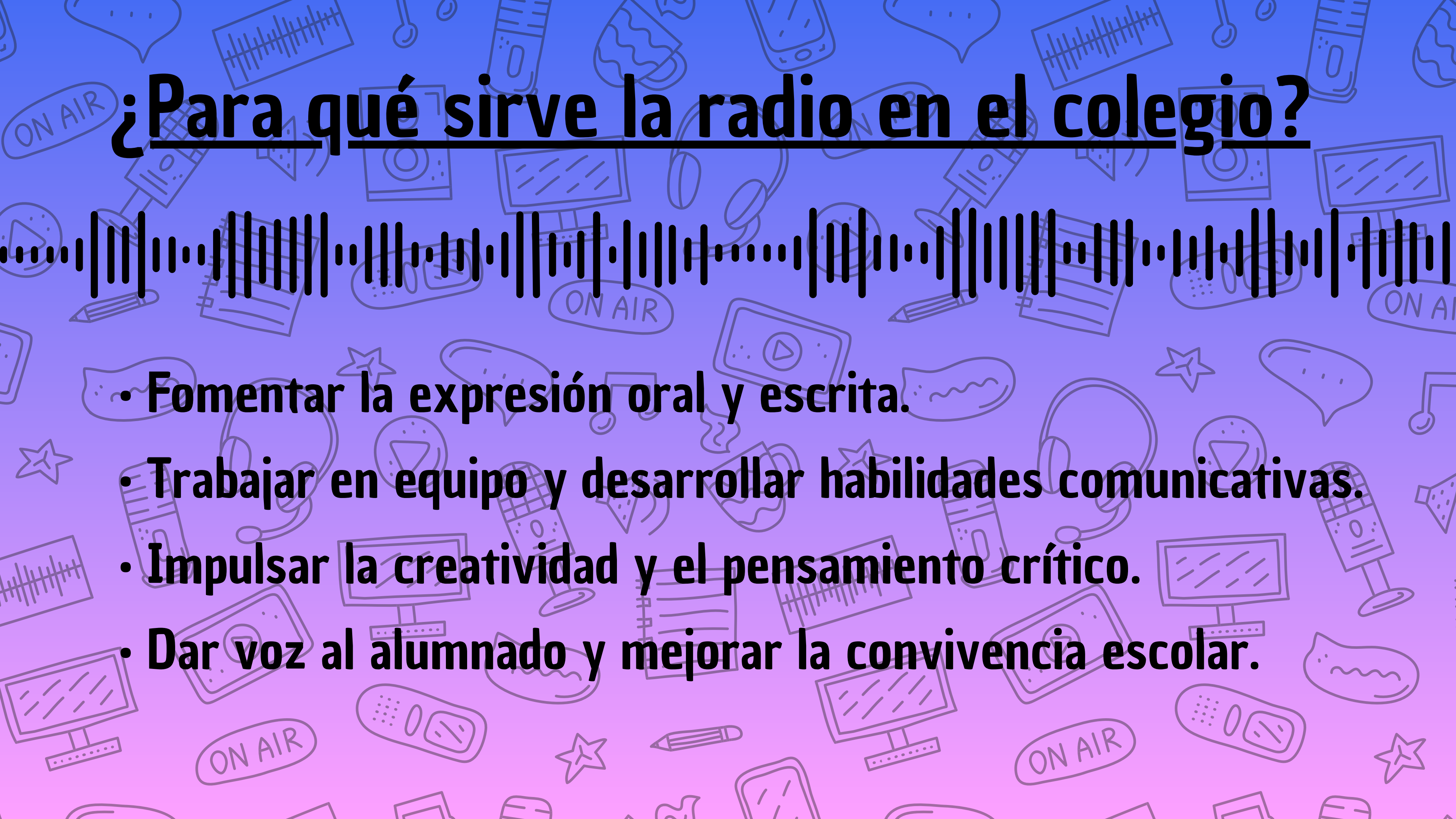

### <u>Qué se puedetrabajar con la radio escolar?</u>

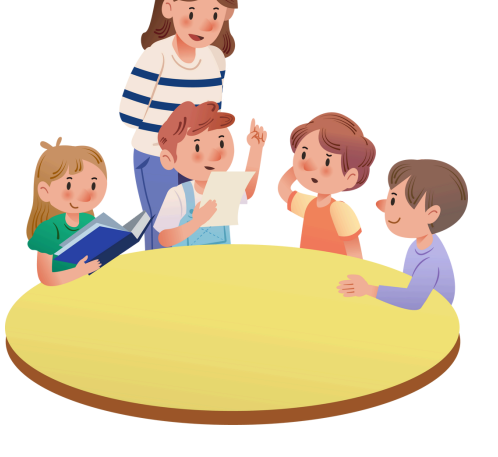

#### **En Infantil:**

Cuentos, adivinanzas, canciones, sonidos del entorno...

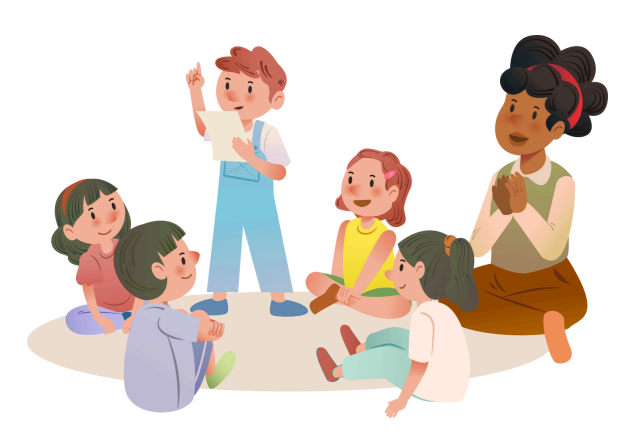

#### **En Primaria:**

Noticias, entrevistas, dramatizaciones, podcasts históricos o científicos...

ON AI

#### También se puedetrabajar en Educación Emocional, Lenguas y Valores.

## <u>Antes de empezar a grabar...</u>

()

.....

 $\square$ 

ON AIR)

上、

1 1 1

ONAIR

X

#### Escaleta o guión

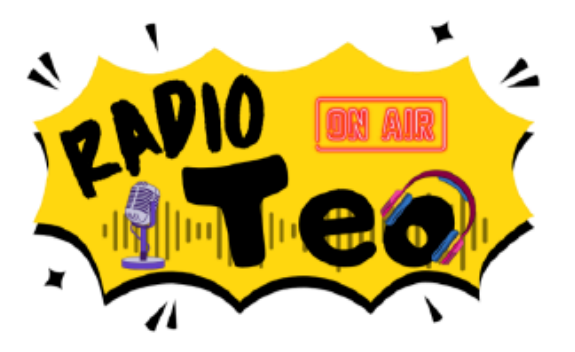

|            | INFORMACIÓN GENERAL |
|------------|---------------------|
| TÍTULO DEL |                     |
| PODCAST    |                     |
| FECHA      |                     |
| AUTOR/ES   |                     |

| № BLOQUE<br>(VOZ) | LOCUCIÓN | CONT |
|-------------------|----------|------|
|                   |          |      |
|                   |          |      |
|                   |          |      |
|                   |          |      |
|                   |          |      |
| V                 |          |      |

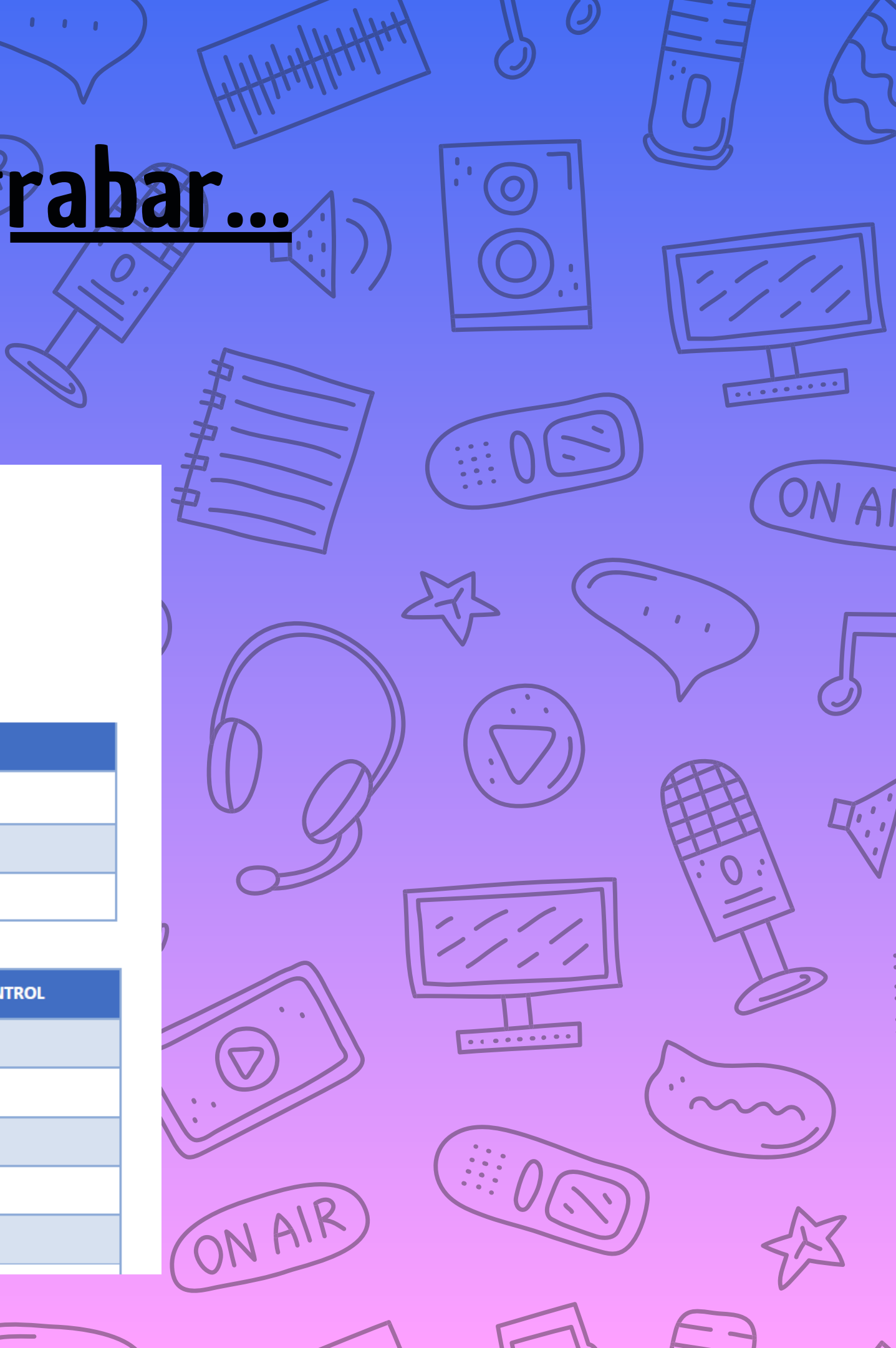

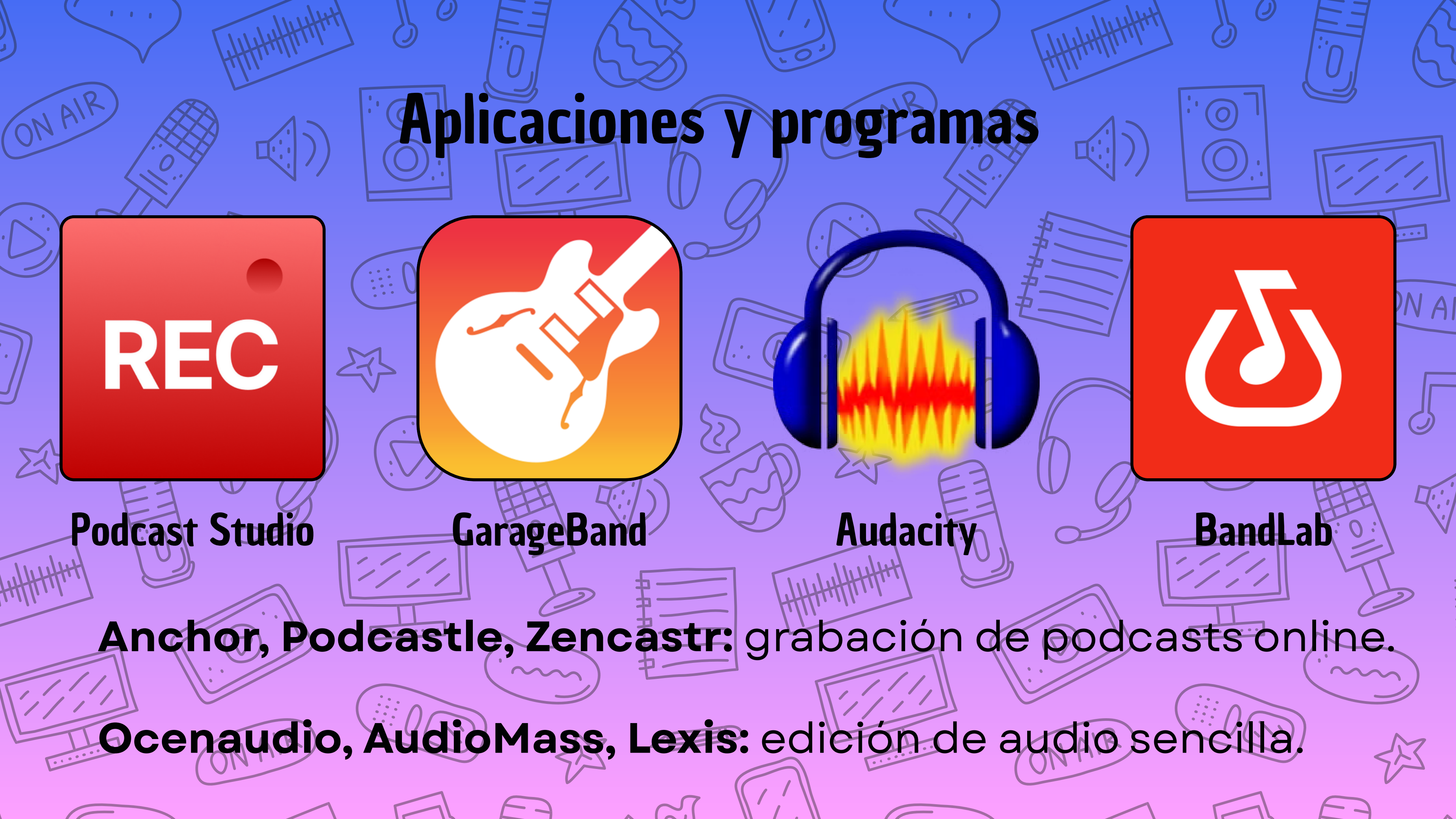

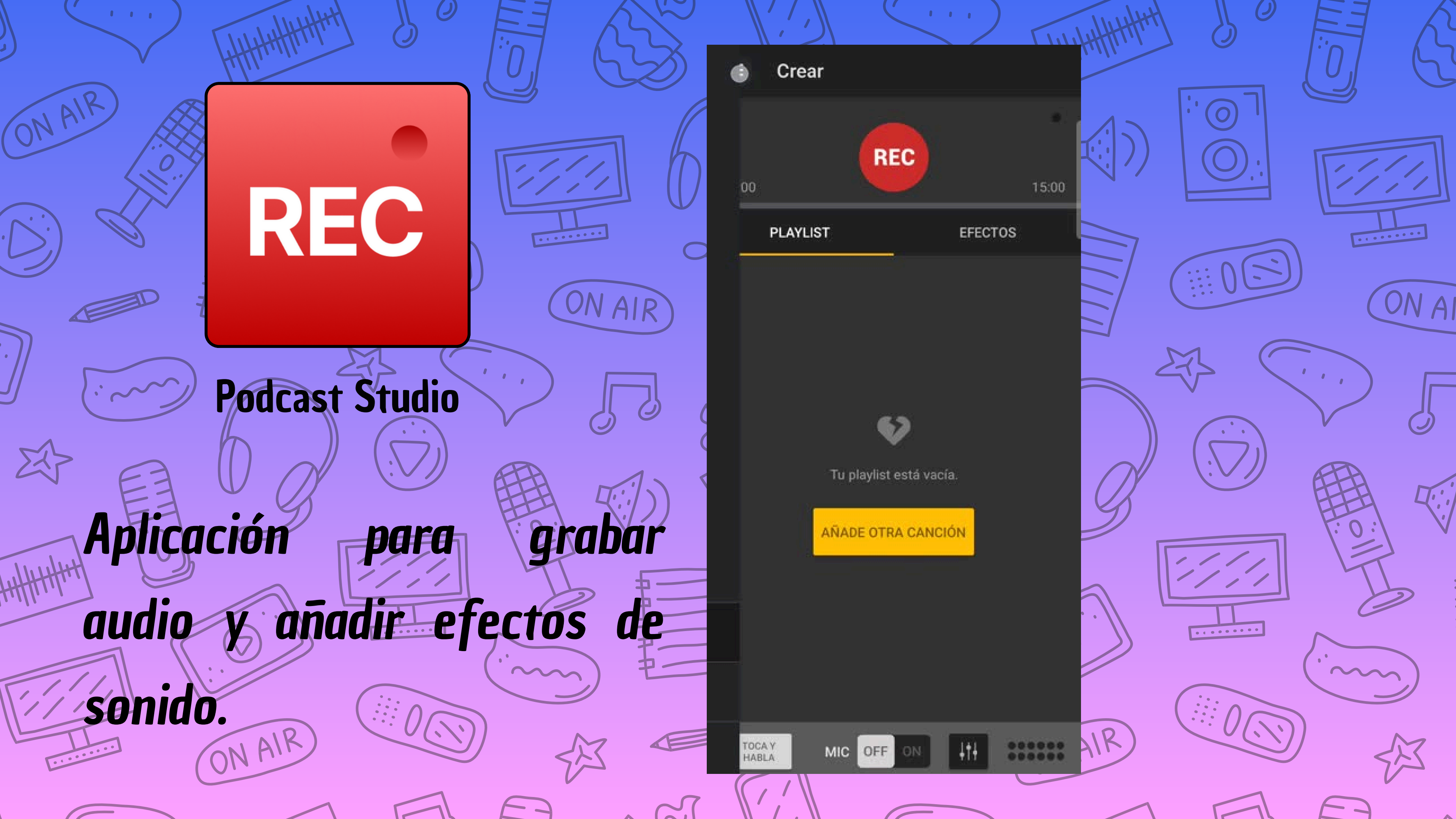

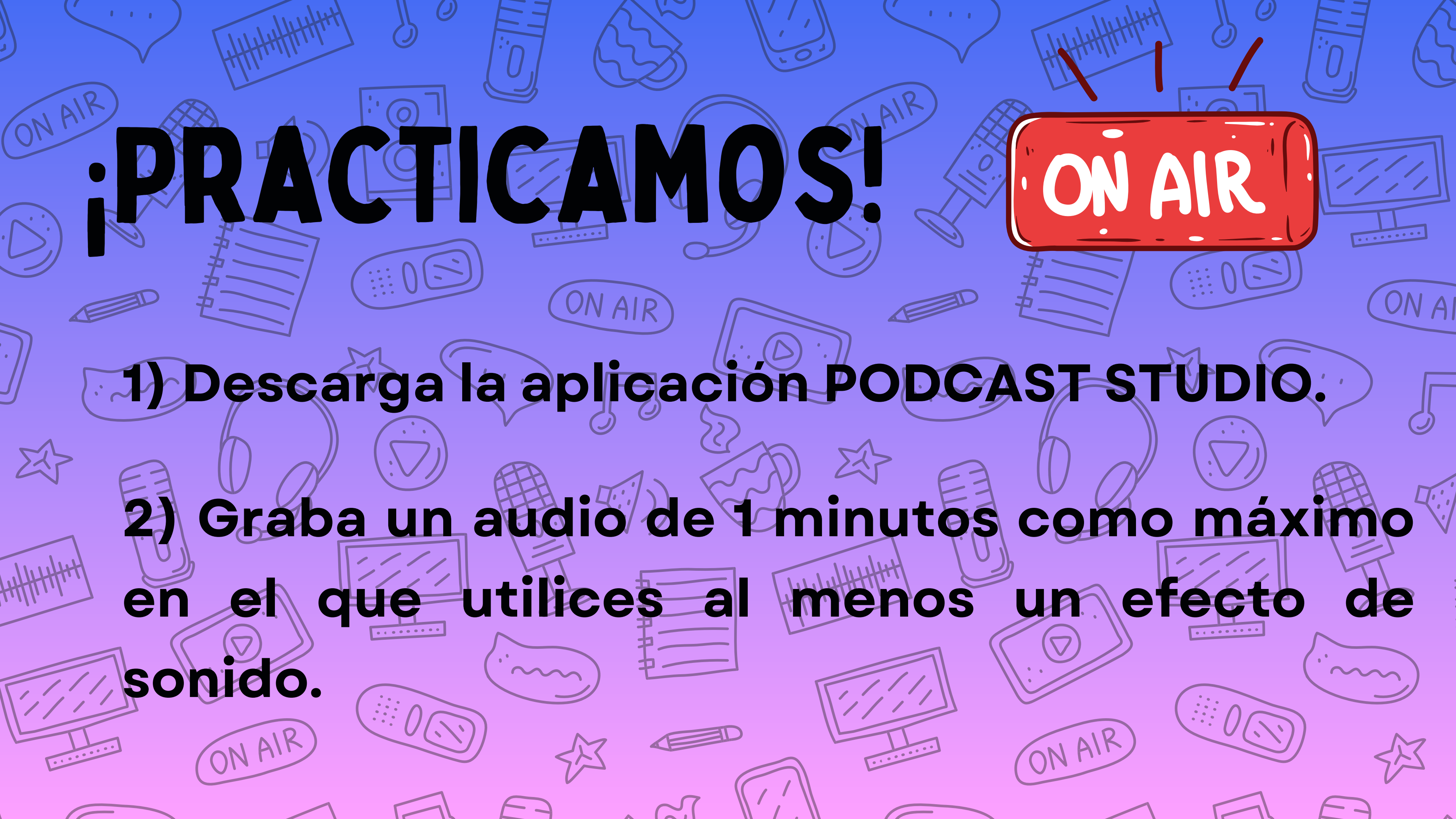

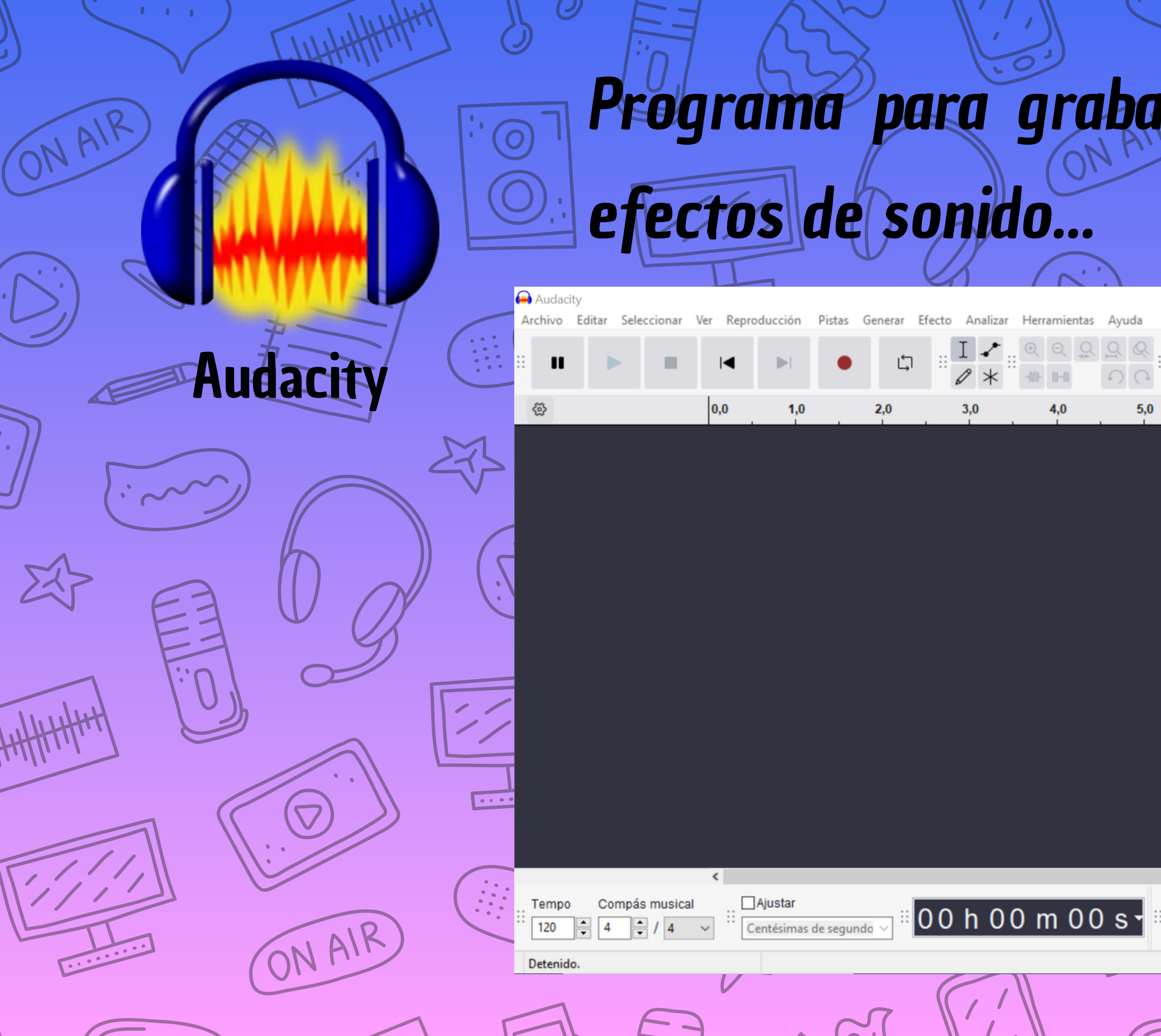

| r audio. editarlo.                                                                                                    | anadir  |
|----------------------------------------------------------------------------------------------------|---------|
|                                                                                                    |         |
| $\begin{array}{c} (1,0) \bullet \\ \hline \\ Conf. audio \end{array} \end{array} \stackrel{\begin{tabular}{ c c }{l c } \hline \\ \hline \\ \hline \\ \hline \\ \hline \\ \hline \\ \hline \\ \hline \\ \hline \\ \hline $ | - 0 × P |
| 6,0 7,0 8,0 9,0 10,0                                                                                                    |         |
|                                                                                                    | J.      |
|                                                                                                    | T.      |
|                                                                                                    |         |
|                                                                                                    |         |
| Selección 00h00m00.000s ▼<br>○ 00h00m00.000s ▼                                                                                                    | >       |
|                                                                                                    |         |

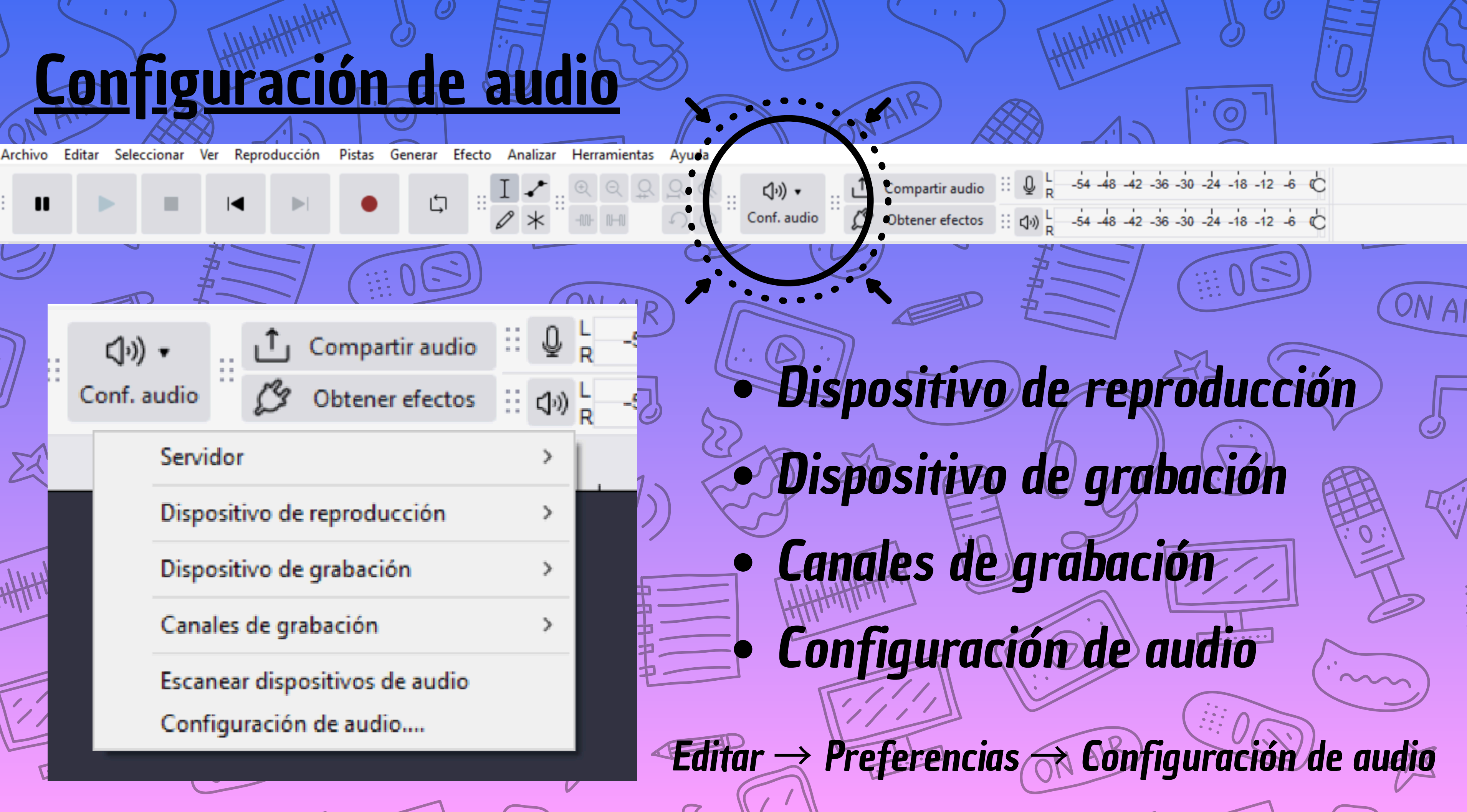

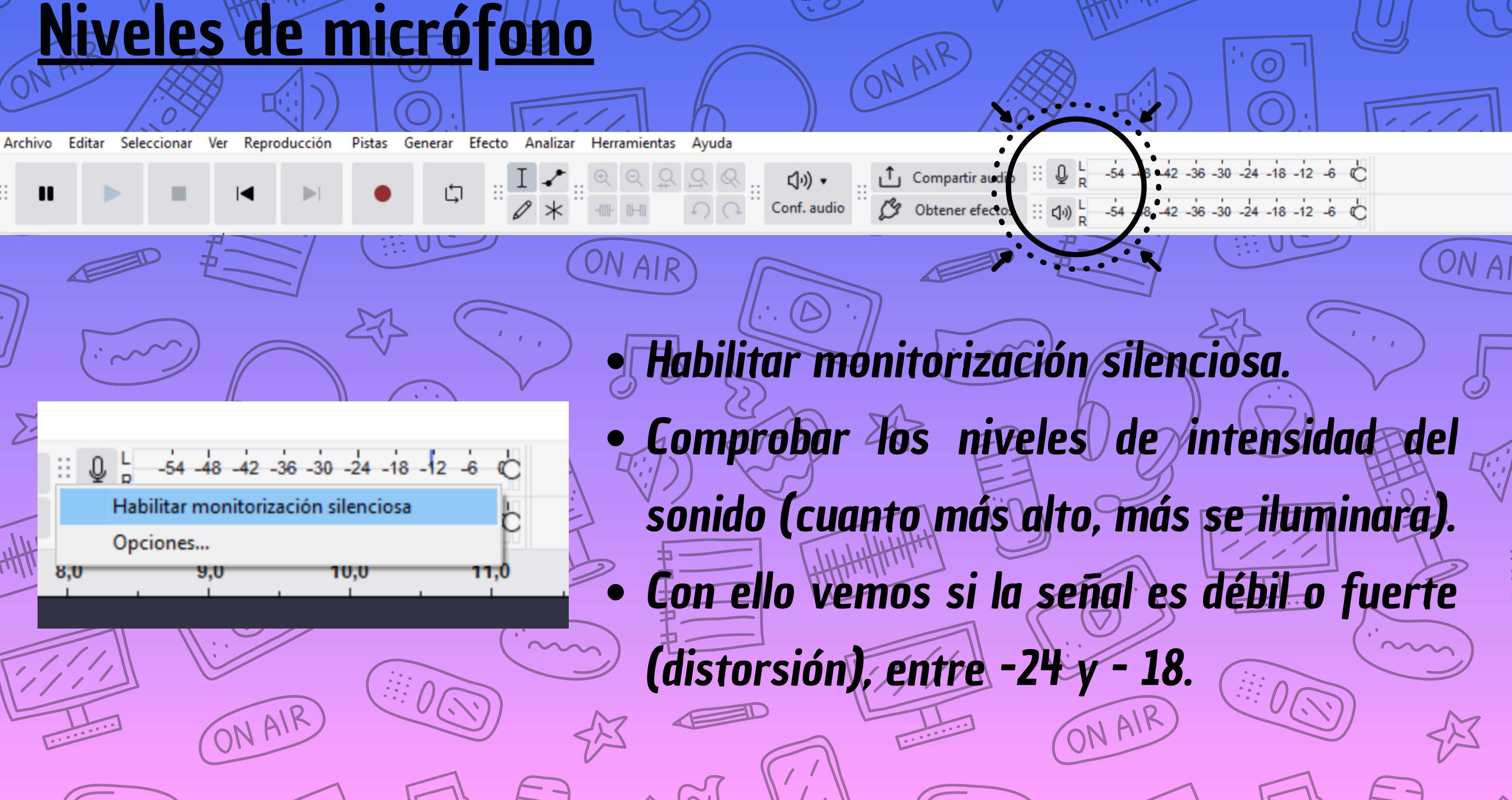

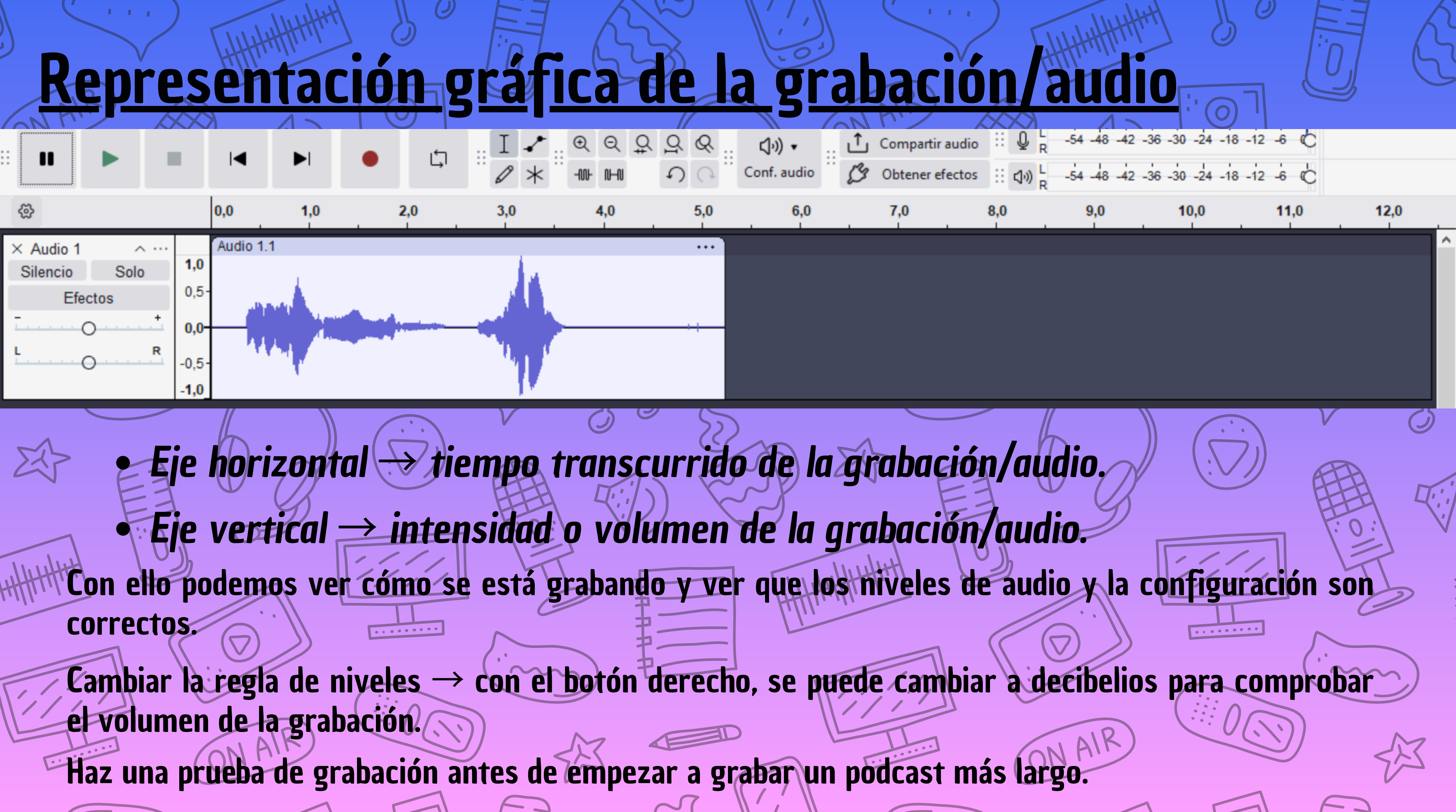

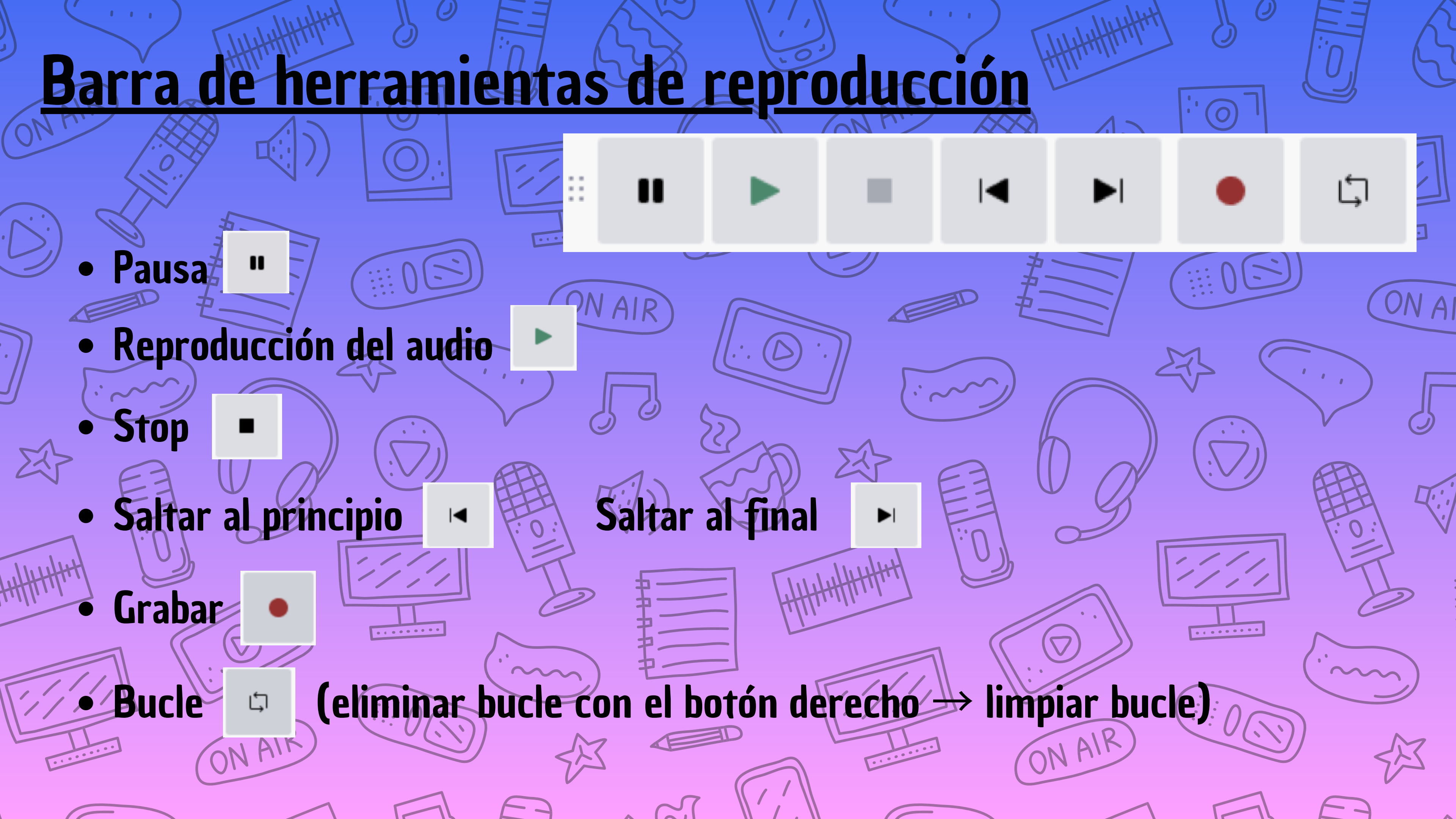

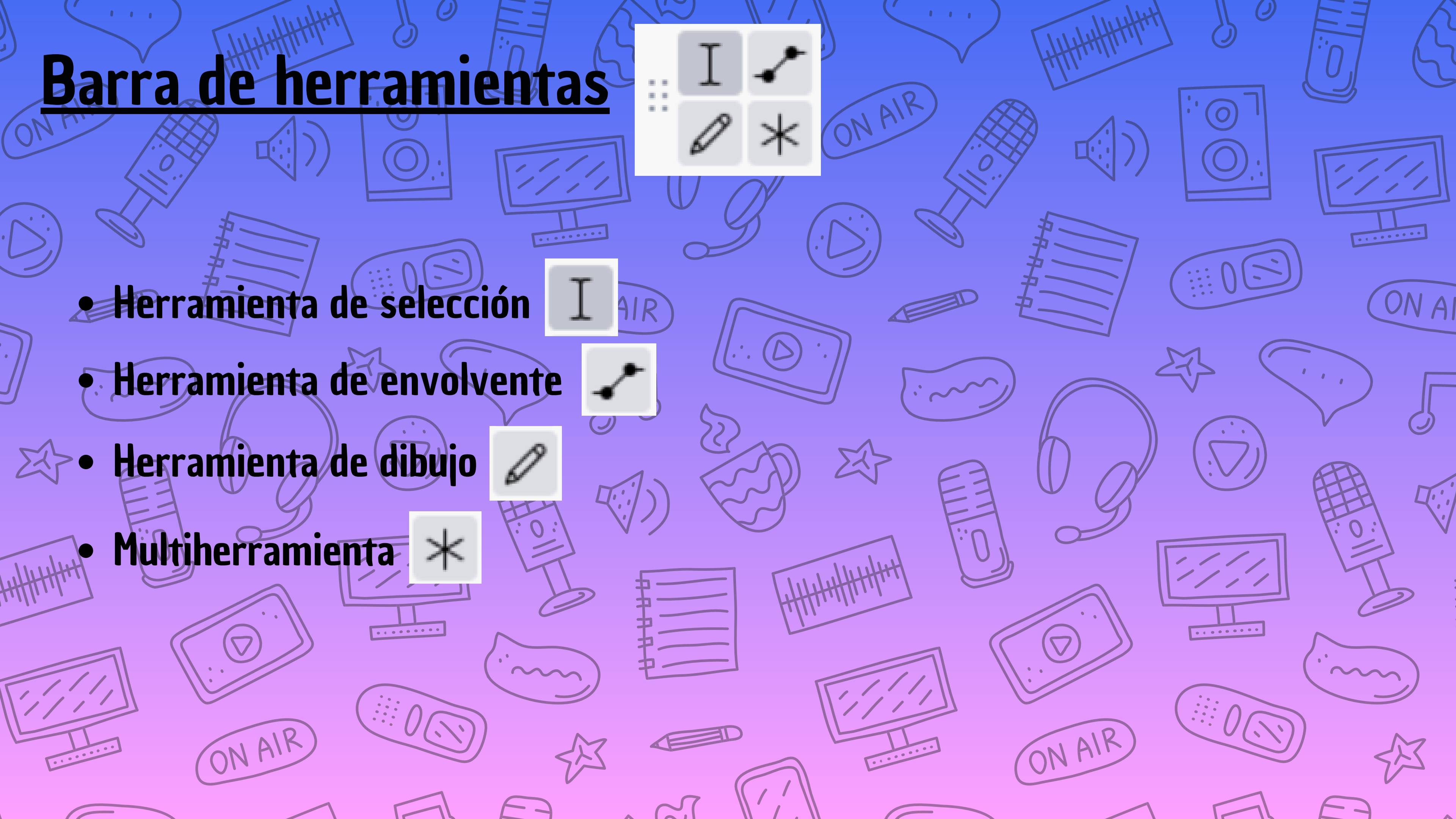

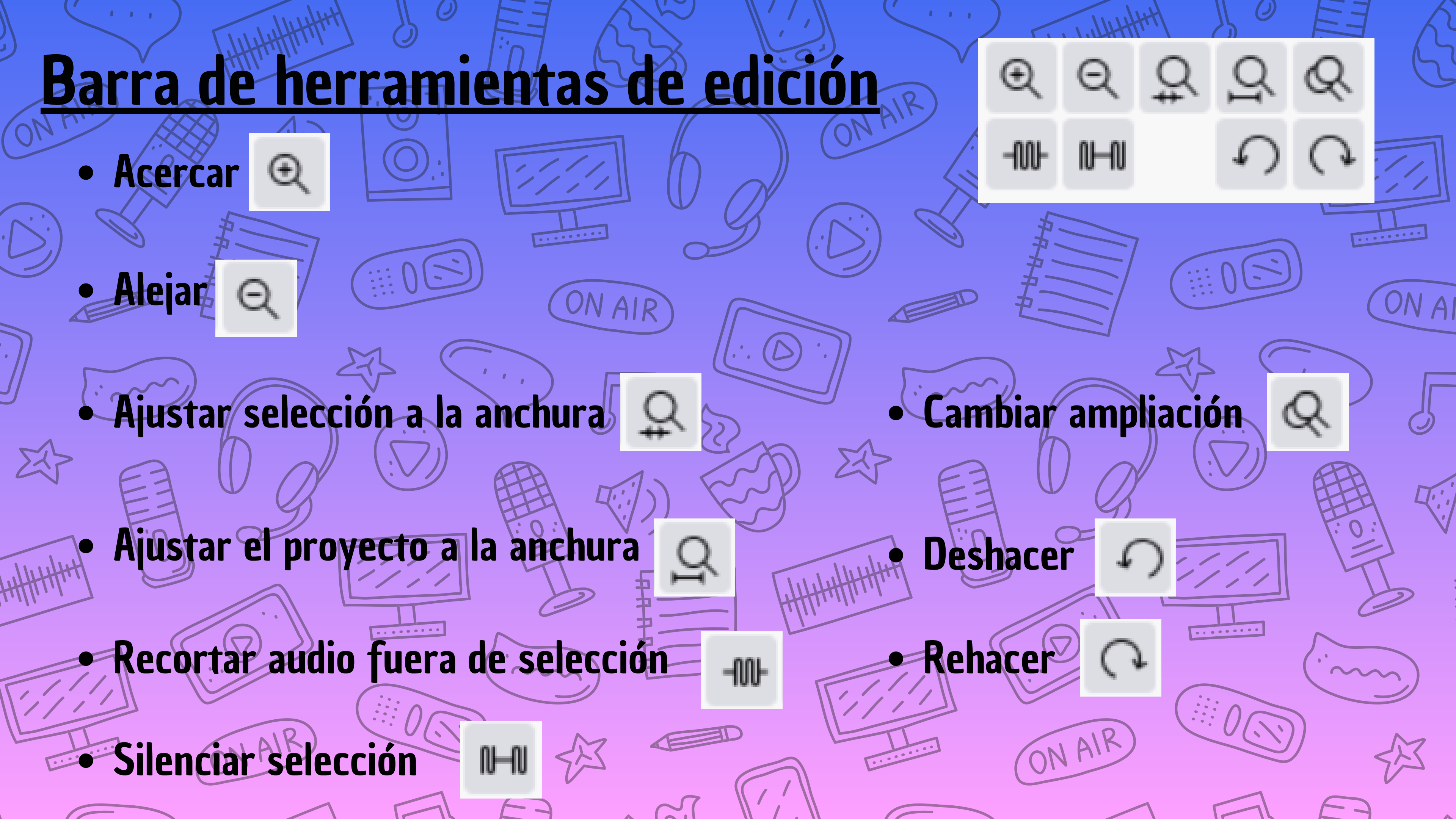

Grabación de un audio

Ver Reproducción Pistas Gen var Efecto Analizar Herramientas ∽ (∿) • Haz una prueba de grabación antes de empezar a grabar un podcast más largo. Espera unos 3 segundos antes de comenzar a grabar para definir el ruido de fondo y que el inicio de la grabación sea más preciso. Este espacio en blanco se eliminará después.

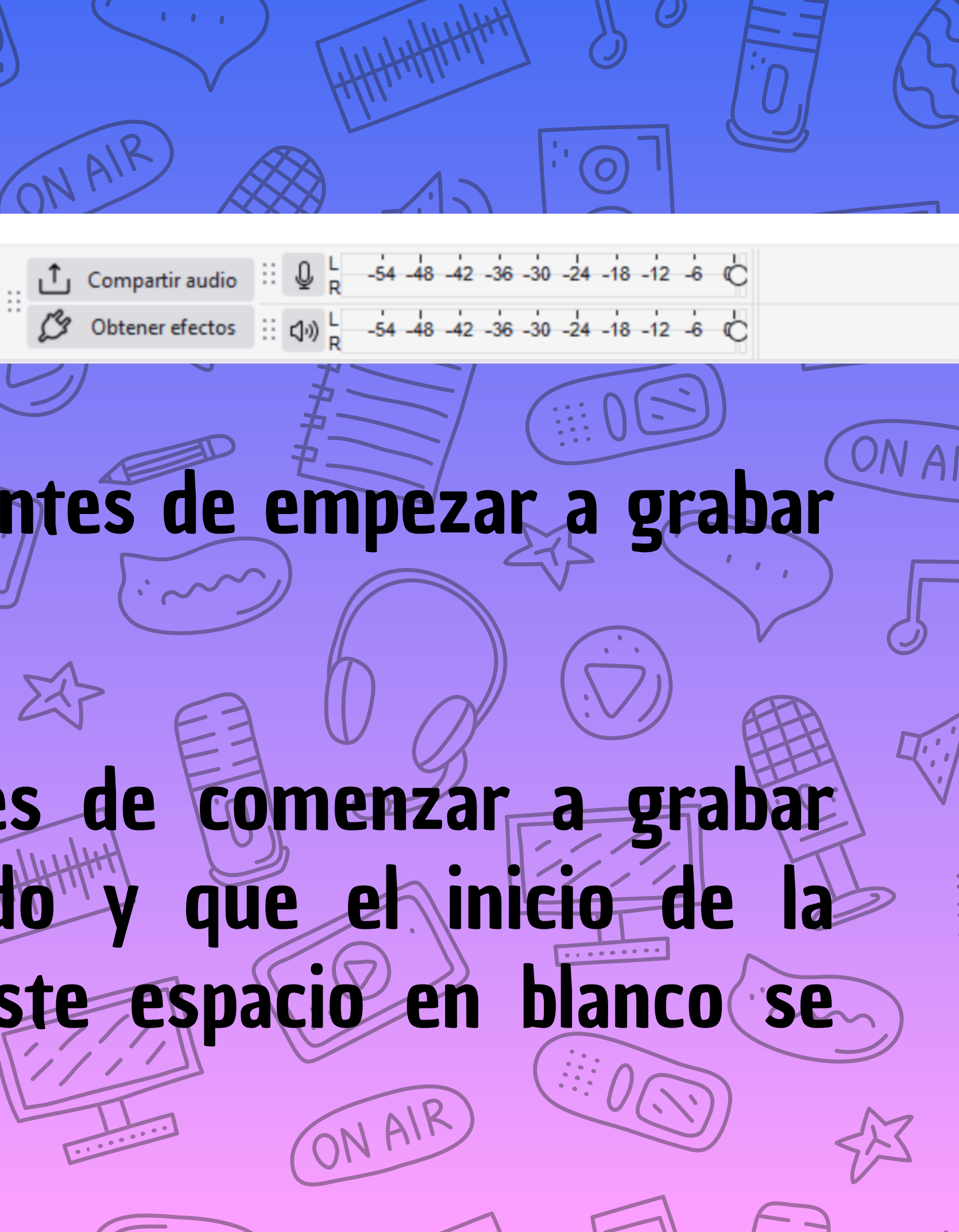

1) Descarga el programa AUDACITY.

2) Configura el audio y el micrófono.

3) Graba un pequeño audio presentándote y utiliza las herramientas vistas: selección, envolvente, zoom, recorte... de comenzar que antes Recuerda a aproximadamente 3 segundos de espacio en silencio, que deberás eliminar después.

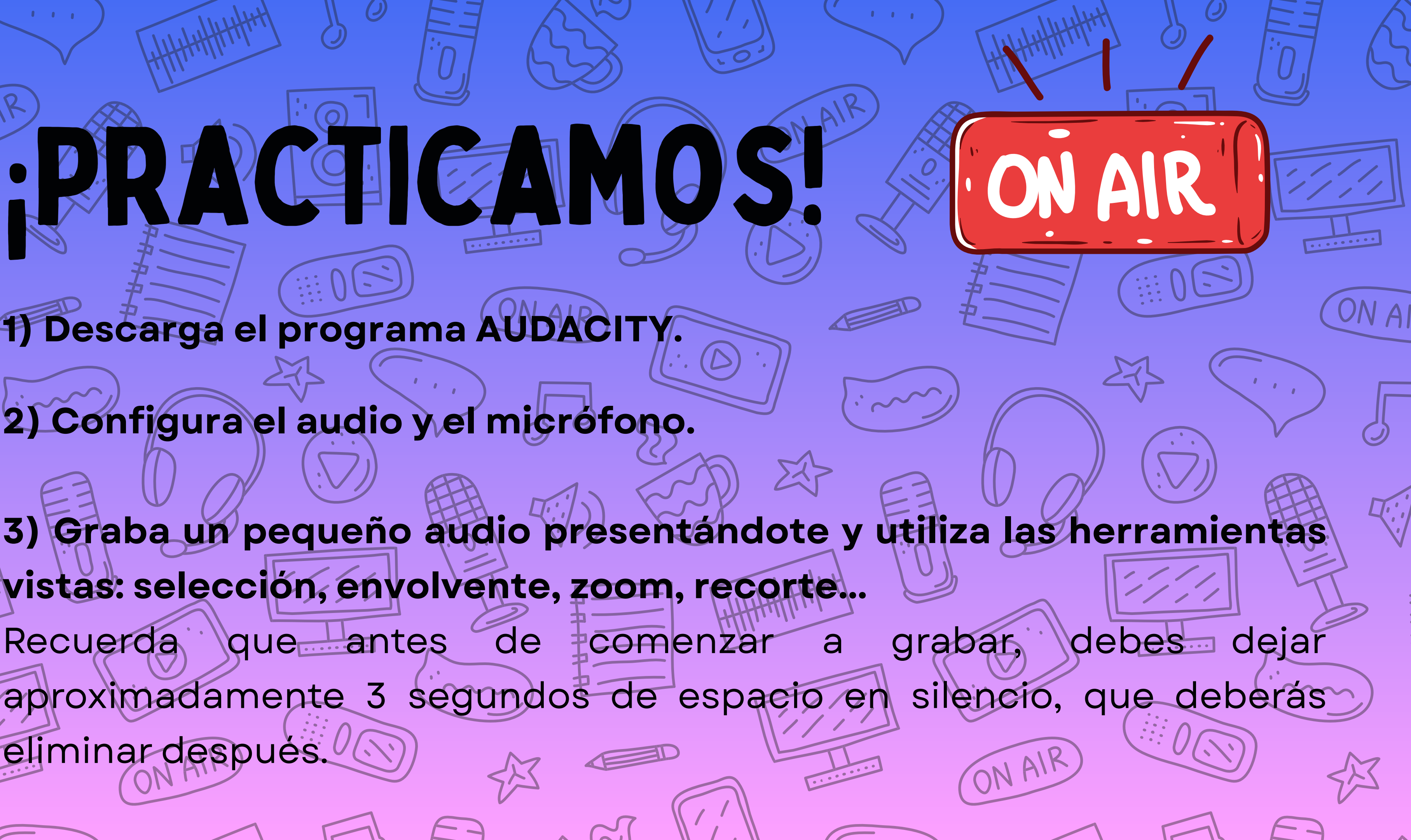

### Corregir volumenes del audio

Haz clic en la herramienta "Selección" parte que quieras amplificar porque se escuche más bajo.

Volumen y compresión

ON AIR

Se puede ajustar el volumen de un audio para que se baje el volumen automaticamente (música de fondo de una entrevista, por

ejemplo):

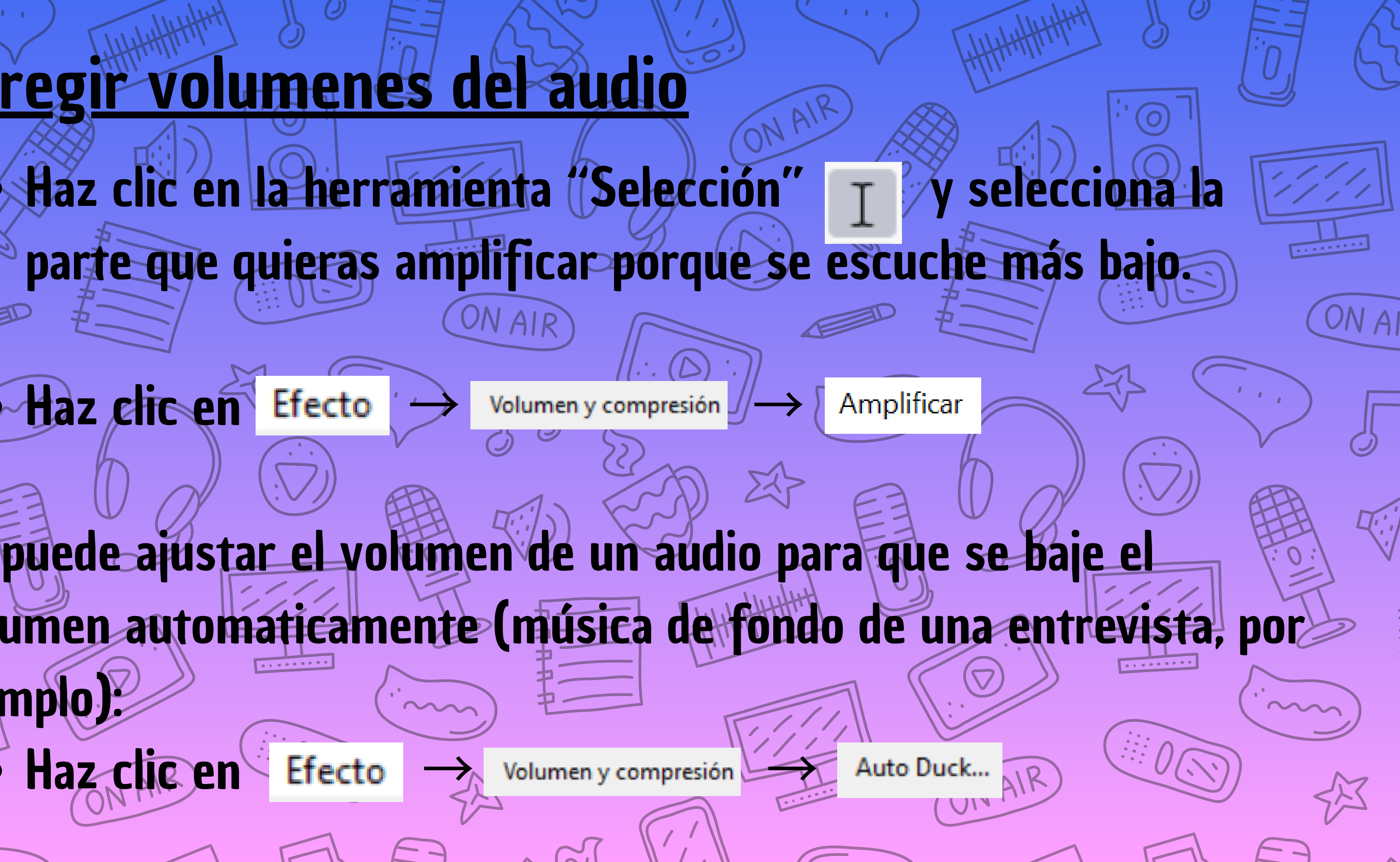

### <u>Guardar y exportar el proyecto</u>

Archivo → Guardar proyecto / Guardar proyecto

#### Archivo → Exportar

. . .

|        | 0 |
|--------|---|
|        | F |
|        |   |
|        |   |
|        |   |
|        |   |
|        |   |
| II AIR |   |
| ONT    |   |

| el proyecto<br>on All<br>Guardar proyecto como          |       |
|---------------------------------------------------------|-------|
| Exportar audio X                                        | 3     |
| Nombre de archivo: sin nombre.mp3                       | ON AI |
| Carpeta: C:\Users\CFIE\Downloads Explorar               |       |
| Formato: Archivos MP3 ~                                 |       |
| Opciones de audio                                       |       |
| Canales  Mono  Estéreo  Mapeo personalizado  Configurar |       |
| Frecuencias de muestreo 44100 Hz 🗸                      |       |
| Modo tasa de transf. Valor predefinido $\sim$           | HO:   |
| Calidad Estándar, 170-210 kbps 🗸                        |       |
| Rango de exportación:                                   |       |
| Múltiples archivos                                      |       |
| <ul> <li>Selección actual</li> </ul>                    |       |
| Recortar espacio en blanco antes del primer clip        | A C   |
| Editar metadatos Exportar                               |       |
|                                                         |       |

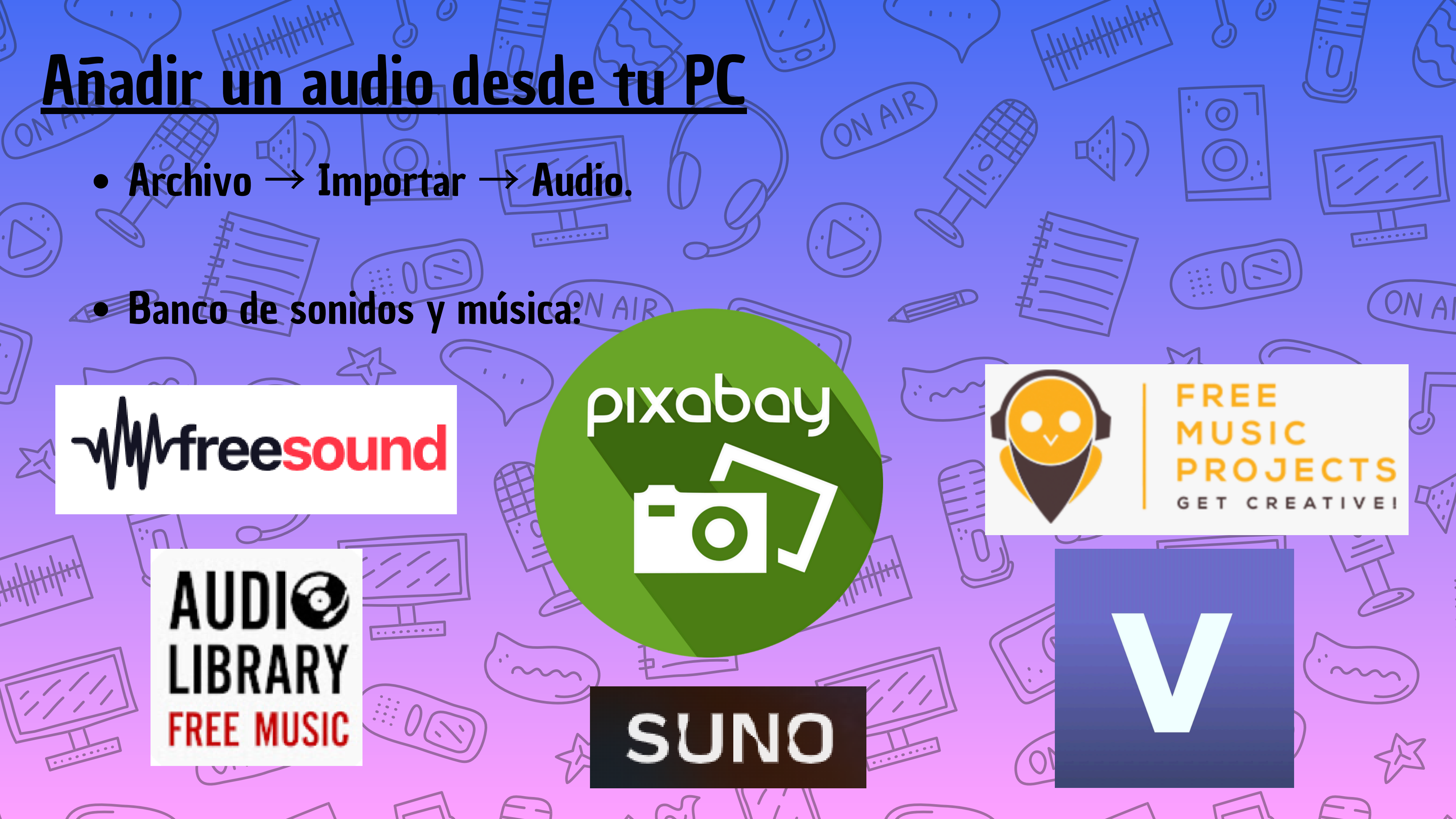

1) Descarga una canción sin derechos de autor (preferiblemente que sea solamente instrumental).

2) Graba un audio contando una historia, una anécdota, haciendo una entrevista, etc.

3) Añade la pista de música (importar), ajusta el volumen de tu grabación y activa el efecto de Auto Duck.

ON AIR

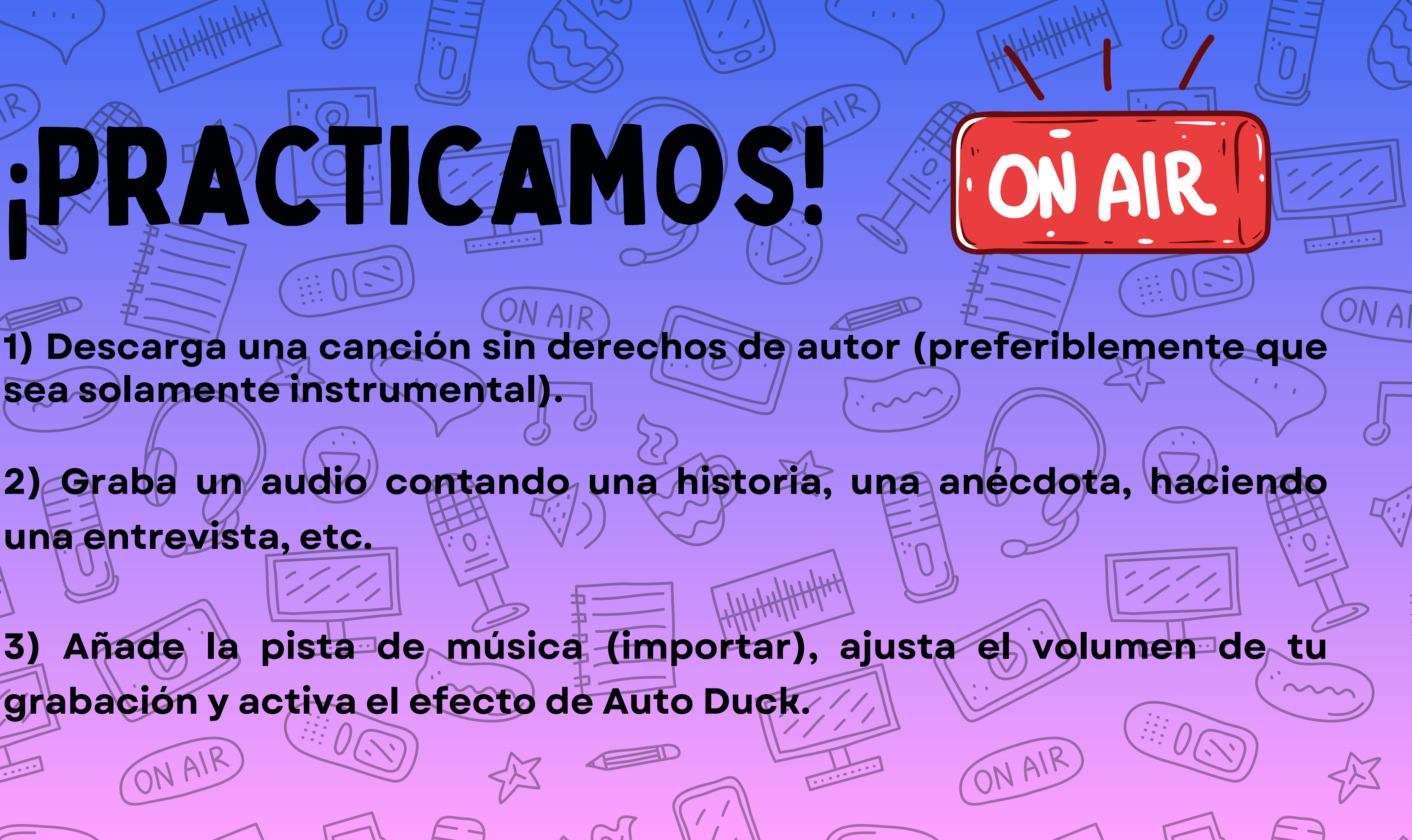

1) Crea un jingle de entrada para tu podcast.

2) Elabora una escaleta con al menos dos locutores, que tenga el jingle de entrada y efectos de sonido. La escaleta debe contener las siguientes partes: presentación de los locutores y del programa, una noticia, unas recomendaciones (libros, películas, restaurantes, etc.) y una despedida.

Añade la pista de música (importar), ajusta el volumen de tu grabación y activa el efecto de Auto Duck.

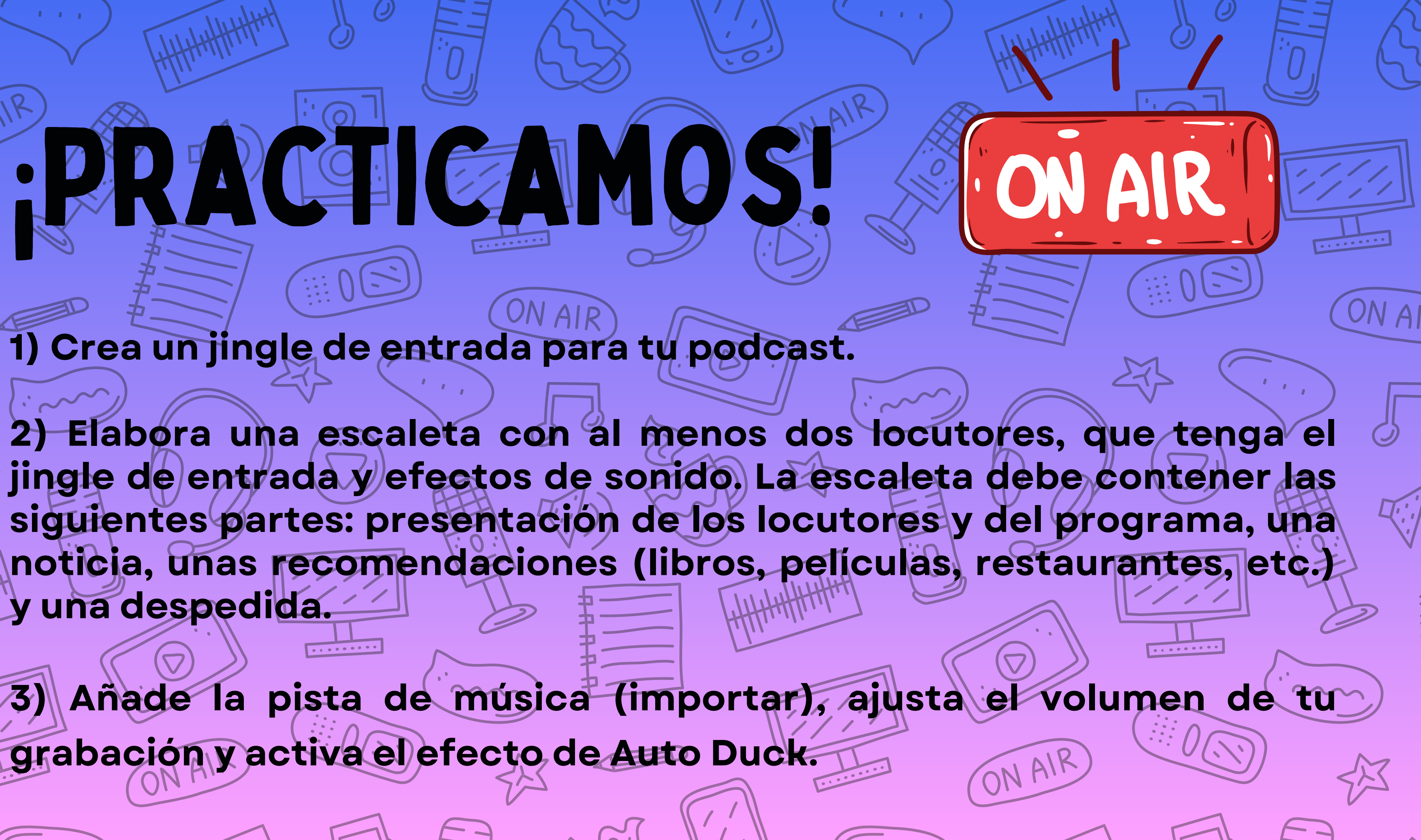

## **GRACIAS** Por la atención

## ¡NOS ESCUCHAMOS!

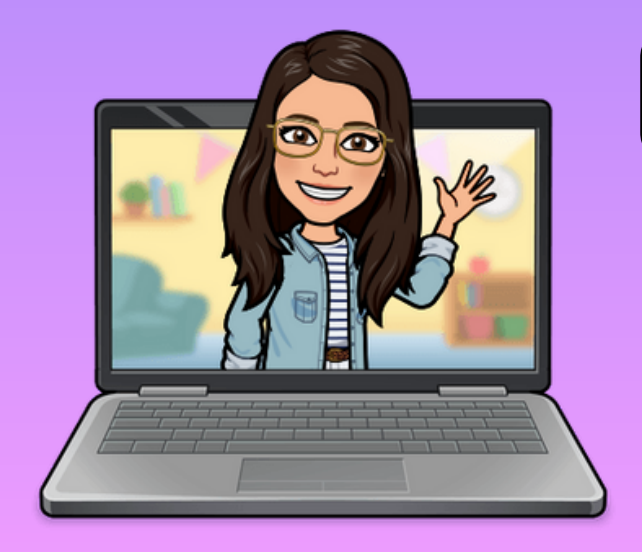

Cristina Figueroa Ruiz cristina.figrui@educa.jcyl.es
@cristinafigruiz
@soyprofeperonohagomagia

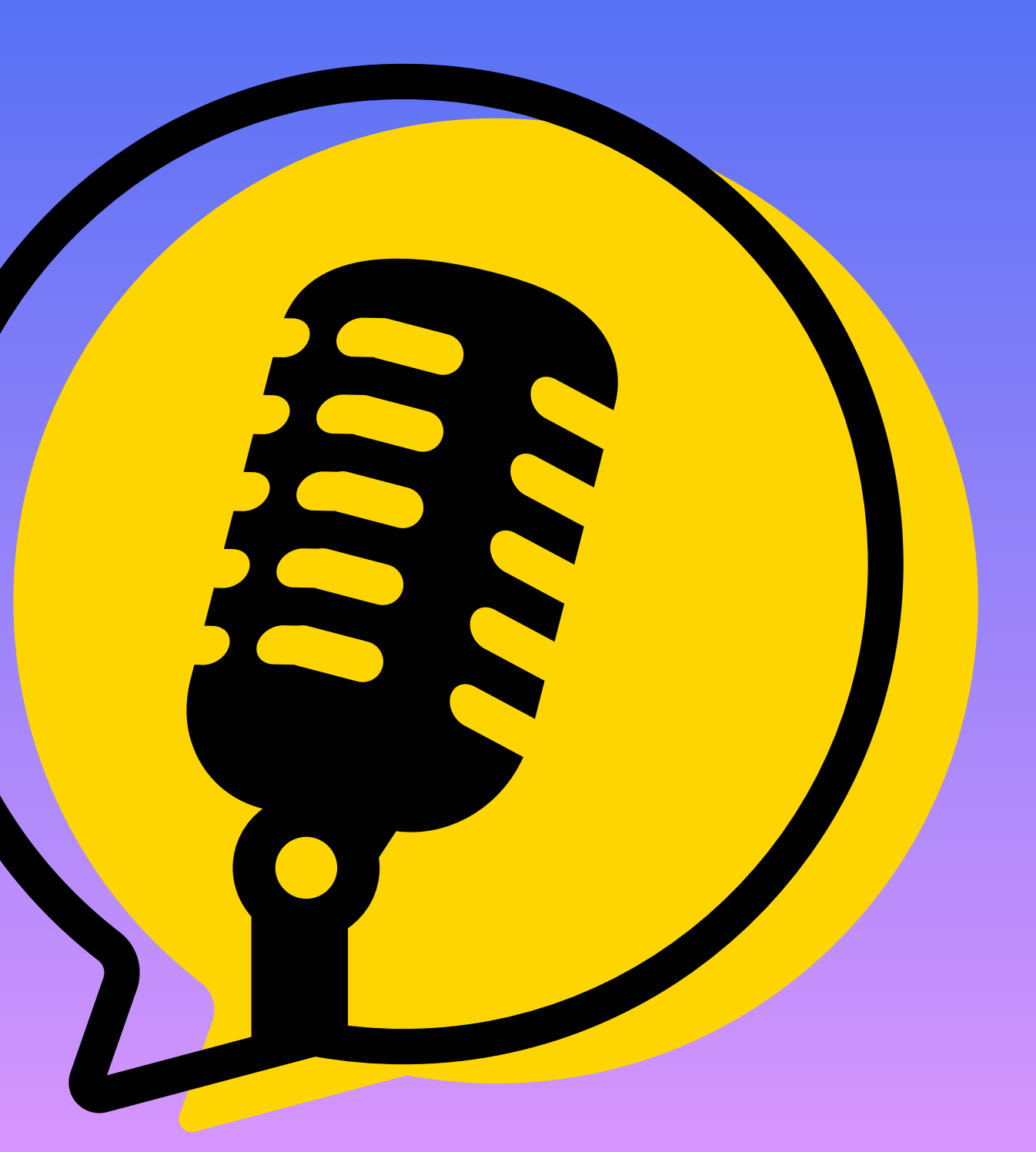